### **Table of Contents**

| Tutorial Fitur Email di Directadmin | 1 |
|-------------------------------------|---|
| 1. Cara Membuat Email               | 1 |
| 2. Cara Menghapus Email             |   |
| 3. Cara Merubah Password Email      |   |
| 4. Melihat Traffic Email            |   |
| 5. Mensuspend Email                 | 2 |

# **Tutorial Fitur Email di Directadmin**

Berikut ini adalah tutorial lengkap cara membuat email, menghapus email, mereset password di hosting dengan control panel directadmin Untuk mengakses menu pembuatan email anda harus login di directadmin. Adapun caranya ikuti tutorial ini Cara Login ke Directadmin

# 1. Cara Membuat Email

Silahkan ikuti tahapan berikut ini

- 1. Klik menu **email account**
- 2. Klik menu create new email account

**PENTING** : password harus kombinasi huruf kecil, HURUF BESAR dan angka.

#### 2. Cara Menghapus Email

Silahkan ikuti tahapan berikut ini :

- 1. Klik menu email account
- 2. Anda akan melihat daftar email dan centang bagian kanan kemudian klik pada tombol **delete** dibawah

#### 3. Cara Merubah Password Email

Silahkan ikuti tahapan berikut ini :

- 1. Klik menu email account
- 2. Anda akan melihat daftar email dan klik pada tombol **change** di samping alamat email yg ingin anda ubah passwordnya

## 4. Melihat Traffic Email

Anda bisa melihat traffic email di menu email usage, caranya :

- 1. Klik menu email account
- 2. Klik menu diatas **email usage** maka anda akan melihat detail traffic email keluar.

#### 5. Mensuspend Email

Mensuspend artinya membekukan atau menonaktifkan email tanpa menghapus datanya. Caranya :

- 1. Klik menu email account
- 2. Anda akan melihat daftar email dan centang pada email yang ingin disuspend dan klik tombol **suspend** dibawah.

From: https://www.pusathosting.com/kb/ - **PusatHosting Wiki** 

Permanent link: https://www.pusathosting.com/kb/directadmin/user-level/email?rev=1523436606

Last update: 2018/04/11 04:50

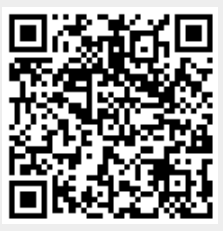